教職員相談室 予約マニュアル

~大まかな流れ~
①予約ページから日時を選択
②必要事項を入力
③自分のグーグルカレンダーから非公開設定を行う

- 1. 予約ページにアクセスする https://calendar.app.google/VdwAn5K1veQz1GLo9
- 2. 予約したい日時を選択する。

| 教職員相談室メール                                                                                                    | 教職員相談                                | 室           |                                       |                      |                                    |         |                      |
|----------------------------------------------------------------------------------------------------|--------------------------------------|-------------|---------------------------------------|----------------------|------------------------------------|---------|----------------------|
|                                                                                                    | <ul> <li>90 分の予約</li> <li></li></ul> | 約<br>救職員相談室 | <ul> <li>予約した</li> <li>カ内容</li> </ul> | たい時間をクリッ<br>は相談員のみ確認 | <b>クして、氏名・メールアド</b><br>することができます。) | レス・所属を入 | カしてください。             |
|                                                                                                    |                                      |             | 0,55%0                                |                      |                                    |         |                      |
| 予約時間を選択                                                                                                    |                                      |             |                                       |                      |                                    | (GMT-   | ▶09:00) 日本標準時        |
| 2025年 4月 〈 〉                                                                                                    | < <sup>月</sup><br>21                 | 火<br>22     | *<br>23                               | *<br>24              |                                    | ±<br>26 | <sup>≞</sup> ><br>27 |
| 日月火水木金土<br>39 34 4 2 3 4 5                                                                                                    | -                                    | _           | _                                     | _                    | 午後1:00                             | _       | _                    |
| 6 7 8 9 <del>10</del> 11 12<br>13 14 15 16 17 18 19                                                                                              | _                                    | _           | _                                     | _                    | 午後2:30                             | _       | _                    |
| 20         21         22         23         24         25         26           27         28         29         36         1         2         3 | -                                    | _           | _                                     | _                    | 午後4:00                             | —       | _                    |
| 4 5 6 7 8 <mark>9</mark> <del>10</del>                                                                                                    | -                                    | —           | -                                     | _                    | _                                  | —       | _                    |

Google カレンダーの予約スケジュール機能が使用されます。 使用にあたっては Google <u>プライバシーボリシー</u>と利用規約が適用されます。 ① Google にフィードバックを送信

3. 必要事項を入力し、予約をクリック。※アカウントログイン済の場合、氏名とアドレスは自動入力

| 🗴 教職員相談室メール                                                                                                    | 教職員相談室                                             |                                                      |                                    |          |                      |
|----------------------------------------------------------------------------------------------------|----------------------------------------------------|------------------------------------------------------|------------------------------------|----------|----------------------|
|                                                                                                    | <ul> <li>90分の<sup>2</sup></li> <li>本館2階</li> </ul> | 教職員相談室<br>4月25日(金曜日)-午後1:00~2:30<br>(GMT+09:00)日本標準時 | <b>フして、氏名・メールアド</b><br>することができます。) | レス・所属を入力 | してください。 (入           |
| 予約時間を選択                                                                                                    |                                                    | 本館2階 教職員相談室                                          |                                    | (GMT+0   | 9:00) 日本標準時          |
|                                                                                                    | 00<br>4                                            | ご連絡先情報                                               |                                    |          |                      |
| 2025年 4月 〈 〉                                                                                                    | < <sup>月</sup><br>21                               | 姓                                                    |                                    | ±<br>26  | <sup>≞</sup> ><br>27 |
| 日月火水木金土<br>3 <del>0</del> 31 <b>1 2 3 4 5</b>                                                                                                    | _                                                  |                                                      | 午後1:00                             |          |                      |
| 6 7 8 9 18 11 12<br>13 14 15 16 17 18 19                                                                                                    | -                                                  | 餐                                                    | 午後2:30                             |          |                      |
| <del>20</del> <del>21</del> <del>22</del> <del>23</del> <del>24</del> <b>25</b> <del>26</del> <del>27</del> <del>20</del> <del>29</del> <del>30</del> <del>1</del> <del>2</del> <del>3</del> | -                                                  | >                                                    | 午後4:00                             |          |                      |
| 4 5 6 7 8 9 10                                                                                                    | -                                                  |                                                      | —                                  |          |                      |
|                                                                                                    |                                                    | 所属                                                   |                                    |          |                      |
|                                                                                                    | 使月                                                 | ××課                                                  | <b>5</b> .                         |          |                      |
|                                                                                                    |                                                    |                                                      |                                    |          |                      |
|                                                                                                    |                                                    | _                                                    |                                    |          |                      |
|                                                                                                    |                                                    | キャンセル 予約                                             |                                    |          |                      |

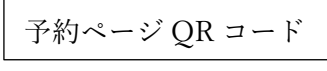

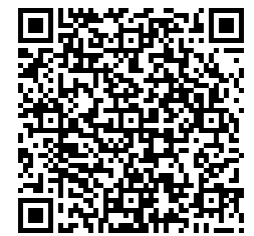

予約が完了すると、「予約が完了しました」と表示されメールが届く。
 (前日にもリマインドメールが届く)

| 教職員相談室メール                                                                                                    | 教職員相談室                                                                                                    |                                                                                                    |                                    |
|----------------------------------------------------------------------------------------------------|----------------------------------------------------------------------------------------------------|----------------------------------------------------------------------------------------------------|------------------------------------|
|                                                                                                    | <ul> <li>90 分の予約</li> <li>予約し</li> <li>本館2階 教職員相談室</li> </ul>                                                                                                | たい時間をクリックして、氏名・メールアドレス<br>は相談員のみ確認することができます。)                                                                                                    | ・所属を入力してください。(入                    |
| Solubility is interval interval int | <ul> <li>月 21</li> <li>予約が確定しまし、<br/>確認メールを以下のメールアドレス宛に</li> <li>25 教職員相談室</li> <li>4月 金曜日・午後100~2:30<br/>(GMT+09:00)日本標準時</li> <li>② 本館2階 教職員相談室</li> </ul> | た<br>送信しました。                                                                                                    | (GMT+09:00) 日本標準時<br>± 26 27 ><br> |
|                                                                                                    | 使 変更が必要な場合は、<br>予約をキャンセルしてくだ                                                                                                    | さい 閉じる                                                                                                    |                                    |
| D 0 1 E C G C D     S T C C C D     S T C C C C D     S T C C C C C C C C C C C C C C C C                                                                                                    | 使                                                                                                    | <ul> <li>酸じる</li> <li>酸じる</li> <li>ご後2:30 (JST) ( ) またいて来</li> <li>ごの3年4月35日(金)<br/>これより前の予定はありません<br/>午後時 就風相臨意(20)の3%)<br/>これより後の予定はありません</li> </ul> | 1/9980 <<br>금<br>@ 1200(1分前) 숮 슈   |

5. グーグルカレンダーを開く

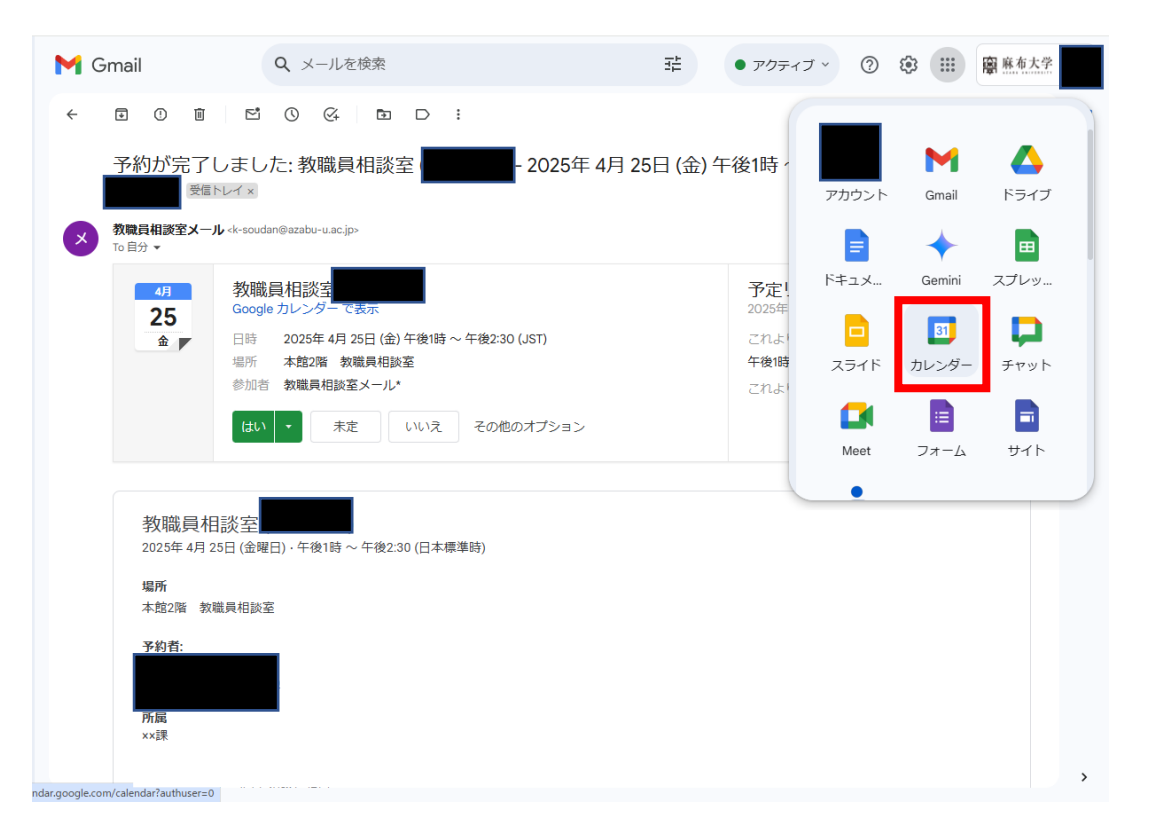

6. カレンダーに自動入力されている予約情報をクリックして、編集(ペンのマーク)をクリック

| ≡ 🔟 カレンダー                                                                                                    | (今日) < > | 2025年 4月 |                                                                                                    |
|----------------------------------------------------------------------------------------------------|----------|----------|----------------------------------------------------------------------------------------------------|
| + 作成 ▼<br>2025年4月 く ><br>日 月 火 水 ホ 金 ±<br>30 31 1 2 3 4 5                                                                                                    | 8<br>30  | 月<br>31  | 教職員相談室       カレンダーの表示を         4月 25日 (金曜日) · 午後100~2:30       切り替えたいときは         2人のゲスト       ロ 図         参加2人       ロ 図                                                                                                    |
| 6 7 8 9 10 11 12<br>13 14 15 16 17 18 19<br>20 21 22 23 24 25 26<br>27 28 29 30 1 2 3<br>4 5 6 7 8 9 10<br>グスト                                                                                                    | 6        | 7        | 教職員相談室メール     11     12     1     1     1     1     1     1     1     1     1     1     1     1     1     1     1     1     1     1     1     1     1     1     1     1     1     1     1     1     1     1     1     1     1     1     1     1     1     1     1     1     1     1     1     1     1     1     1     1     1     1     1     1     1     1     1     1     1     1     1     1     1     1     1     1     1     1     1     1     1     1     1     1     1     1     1     1     1     1     1     1     1     1     1     1     1     1     1     1     1     1     1     1     1     1     1     1     1     1     1     1     1     1     1     1     1     1     1     1     1     1     1     1     1     1     1     1     1     1     1     1     1     1     1     1     1     1     1     1     1     1     1     1     1     1     1     1     1     1     1     1     1     1     1     1     1     1     1     1     1     1     1     1     1     1     1     1     1     1     1     1     1     1     1     1     1     1     1     1     1     1     1     1     1     1     1     1     1     1     1     1     1     1     1     1     1     1     1     1     1     1     1     1     1     1     1     1     1     1     1     1     1     1     1     1     1     1     1     1     1     1     1     1     1     1     1     1     1     1     1     1     1     1     1     1     1     1     1     1     1     1     1     1     1     1     1     1     1     1     1     1     1     1     1     1     1     1     1     1     1     1     1     1     1     1     1     1     1     1     1     1     1     1     1     1     1     1     1     1     1     1     1     1     1     1     1     1     1     1     1     1     1     1     1     1     1     1     1     1     1     1     1     1     1     1     1     1     1     1     1     1     1     1     1     1     1     1     1     1     1     1     1     1     1     1     1     1     1     1     1     1     1     1     1     1     1     1     1     1     1     1     1     1     1     1     1 |
| 2、ユーザーを検索<br>時間の分析情報 ^<br>2025年 4月 1日 ~ 30日<br>会議に割いた総時間 1.5 時間                                                                                                    | 13       | 14       | ア/配<br>××課 ・予約したい時間をクリックして、氏名・メールア                                                                                                    |
| マイカレンダー     ヘ     ・     ・     ・     ・     ・     ・     ・     ・     ・     ・     ・     ・     ・     ・     ・     ・     ・     ・     ・     ・     ・     ・     ・     ・     ・     ・     ・     ・     ・     ・     ・     ・     ・     ・     ・     ・     ・     ・     ・     ・     ・     ・     ・     ・     ・     ・     ・     ・     ・     ・     ・     ・     ・     ・     ・     ・     ・     ・     ・     ・     ・     ・     ・     ・     ・     ・     ・     ・     ・     ・     ・     ・     ・     ・     ・     ・     ・     ・     ・     ・     ・     ・     ・     ・     ・     ・     ・     ・     ・     ・     ・     ・     ・     ・     ・     ・     ・     ・     ・     ・     ・     ・     ・     ・     ・     ・     ・     ・     ・     ・     ・     ・     ・     ・     ・     ・     ・     ・     ・     ・     ・     ・     ・     ・     ・     ・     ・     ・     ・     ・     ・     ・     ・     ・     ・     ・     ・     ・     ・     ・     ・     ・     ・     ・     ・     ・     ・     ・     ・     ・     ・     ・     ・     ・     ・     ・     ・     ・     ・     ・     ・     ・     ・     ・     ・     ・     ・     ・     ・     ・     ・     ・     ・     ・     ・     ・     ・     ・     ・     ・     ・     ・     ・     ・     ・     ・     ・     ・     ・     ・     ・     ・     ・     ・     ・     ・     ・     ・     ・     ・     ・     ・     ・     ・     ・     ・     ・     ・     ・     ・     ・     ・     ・     ・     ・     ・     ・     ・     ・     ・     ・     ・     ・     ・     ・     ・     ・     ・     ・     ・     ・     ・     ・     ・     ・     ・     ・     ・     ・     ・     ・     ・     ・     ・     ・     ・     ・     ・     ・     ・     ・     ・     ・     ・     ・     ・     ・     ・     ・     ・     ・     ・     ・     ・     ・     ・     ・     ・     ・     ・     ・     ・     ・     ・     ・     ・     ・     ・     ・     ・     ・     ・     ・     ・     ・     ・      ・     ・     ・     ・     ・     ・     ・     ・     ・     ・     ・     ・     ・     ・     ・     ・     ・     ・     ・     ・     ・     ・     ・     ・     ・     ・     ・     ・     ・     ・     ・     ・     ・     ・     ・     ・     ・     ・     ・     ・     ・     ・     ・     ・     ・     ・     ・     ・     ・     ・     ・ | 20       | 21       | ドレス・所属を入力してください。(入力内容は<br>相談員の外殖後することができます。)<br>・ 相談は1回あたり約50分です。(枠は記録等も含<br>めて90分に設定しています。)<br>・ 予約完了後、入力したメールアドレス宛に予約<br>完了メールが届きます。<br>・ 予約をキャンセルしたい場合は、予約完了メール<br>よりキャンセルレたい場合は、予約完了メール<br>よりキャンセルレチ続きをお願いします。                                                                                                    |
|                                                                                                    | 27       | 28       | <ul> <li>予約に際し、ご質明等ございましたら、k-233</li> <li>soudan(a)azabu-u_acjp までご連絡ください。</li> <li>※(a)を@に変えて送信してください。</li> <li>(お返事に数日お時間いただく場合がございます。)</li> <li>予約をキャンセル</li> </ul>                                                                                                    |

7. 「デフォルトの公開設定」を「非公開」に変更し、保存

| × | 教職員相談室                                                                                                    | 保存 その他の操作 、                                            | <b>###</b> @ 麻布大学 |
|---|----------------------------------------------------------------------------------------------------|--------------------------------------------------------|-------------------|
|   | 2025年 4月 25日 午後1:00 ~ 午後2:30 2025年 4月 25日 (GMT+09:00)日本標                                                  | 進時 タイムゾーン                                              |                   |
|   | 終日 繰り返さない                                                                                                 | 予約をキャンセル                                               | 0                 |
|   | 予定の詳細 時間を接す                                                                                               | <i>б</i> ль                                            | 4                 |
| 0 | 本館2階 教職員相談室 Ш                                                                                             | <br>2人のゲスト<br>日本 日本 日本 日本 日本 日本 日本 日本 日本 日本 日本 日本 日本 日 | ۰                 |
| ¢ | 通知 ▼ 10 分 ▼ ×                                                                                             | ©/// 2 入<br>教職員相談室メール<br>主催者                           | +                 |
|   | 通知を追加                                                                                                    |                                                        |                   |
| Ō | k-soudan@azabu-u.ac.jp 🔹 🔻                                                                                |                                                        |                   |
| Ô | 予定あり 👻 デフォルトの公開設定 🔺 ⑦                                                                                     |                                                        |                   |
|   | 空き情報は他の Google デフォルトの公開設定 ⑦                                                                               |                                                        |                   |
| = | B I (<br>予約者: 非公開                                                                                         |                                                        |                   |
|   |                                                                                                    |                                                        |                   |
|   | 所配<br>××課                                                                                                 |                                                        |                   |
|   |                                                                                                    |                                                        |                   |
|   | <ul> <li>予約したい時間をクリックして、氏名・メールアドレス・所属を入力してください。<br/>(入力内容は相談員のみ確認することができます。)</li> </ul>                   |                                                        |                   |
|   | <ul> <li>相談は回あたり約50分です。(枠は記録等も含めて90分に設定しています。)</li> <li>予約完了後、入力したメールアドレス宛に予約完了メールが届きます。予約前日にも</li> </ul> |                                                        |                   |
|   | <ul> <li>ワマインドメールが通ぎます。</li> <li>予約をキャンセルしたい場合は、予約完了メールよりキャンセル手続きをお願いしま</li> </ul>                        |                                                        | >                 |

Q&A

- Q1 予約をキャンセルしたい
- A1 予約した時に届いたメールの下部にある「予約をキャンセル」をクリックすると、キャンセル できます。(手順4のメール画像参照) また、Google カレンダーで予約をクリックし、右下にある「予約をキャンセル」からもキャ ンセルが可能です。(手順6の画像参照)
- Q2 予約を変更したい
- A2 予約を一度キャンセルし、再度予約を取り直してください。